# テンプレ工場とは?

## テンプレート作成ツール「テンプレ工場」

●きれいに整うテンプレート

●色の変更可能◎自分のストアへのリンクも作成可!

**「テンプレート1」** →フリーで記入可能

「**テンプレート2」** →項目設定済

どちらでも、自分のスタイルに合ったものを ご利用ください。 [Near Mint] Pentax Mount Adapter 645 for 67 Lens Genuine from Japan #0639

#### Description

Total Grade : Near Mint Condition

Appearance of the item : A few scuffs as pictures. Please check on the photos for detailed condition of the product.

Functional : Work properly Including : Adapter only.

If you have any question or concern, please do not hesitate to contact me. Thank you for visiting.

#### **Please Note for International Buyers**

- · We ship items from Japan.
- Import duties, taxes (example VAT, GST), and charges are not included in the item price or shipping cost. These charges are the buyer's responsibility.
- Please check in advance about those additional costs in your customs office before buying. Generally, those additional costs will be charged by the carrier when you receive the item.
- We write the customs declaration correctly. No undervalue. No checkmark gift.

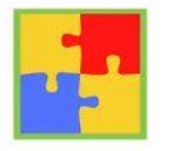

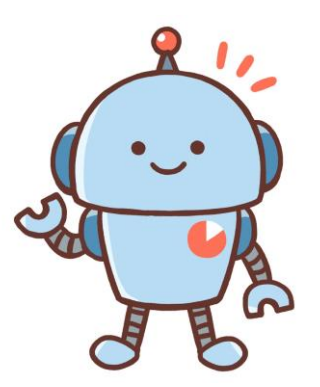

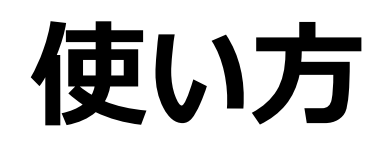

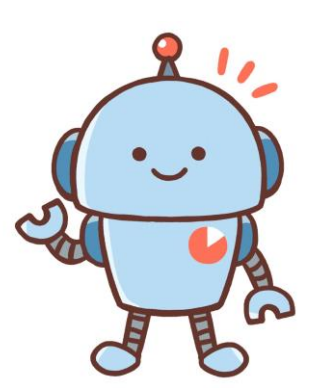

### ① テンプレ工場のURLにアクセス(ご購入者様にお伝えします)

② 左上の「テンプレート選択▼」から
 ・テンプレート1
 ・テンプレート2

デンプレート工場 テンプレート選択・ テンプレート1 テンプレート2

の使いたい方を選択する

## 「テンプレート1」使い方

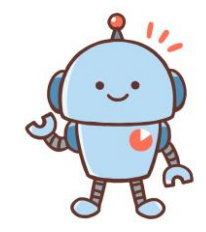

 ①出品のタイトルをコピー (入れなくてもOK)

②出品の詳細を入力 コンディション・サイズ・ 付属品・特記事項など

※③自分のストアURLをコピー(任意) ※④自分のストアアイコンの URLをコピー(任意)

⑤背景色をクリックで好きなものに 変更可能

⑥「Copy HTML」をクリックして HTMLコードをコピーする

| Titleを入力 ① 出品のタイトルをコ               | ピー (任意) |
|------------------------------------|---------|
| 说明文                                |         |
| 説明文を入力                             |         |
| ②出品の詳細                             |         |
|                                    |         |
|                                    |         |
|                                    | 13      |
| ストアURL                             |         |
| ストアURIを入力 (3)                      |         |
|                                    |         |
| アイコンのURIを入力 $\widehat{\mathbf{A}}$ |         |
| 皆景色                                |         |
| 6                                  |         |

#### ここにタイトルが入ります

#### Description

ここに説明文が入ります。 ここに説明文が入ります。 ここに説明文が入ります。

If you have any question or concern, please do not hesitate to contact me. Thank you for visiting.

#### Please Note for International Buyers

- We ship items from Japan.
- Import duties, taxes (example VAT, GST), and charges are not included in the item price or shipping cost. These charges are the buyer's responsibility.
- Please check in advance about those additional costs in your customs office before buying. Generally, those additional costs will be charged by the carrier when you receive the item.
- We write the customs declaration correctly. No undervalue. No checkmark gift.

## 「テンプレート2」使い方

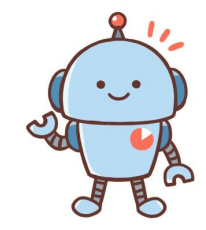

### ①出品のタイトルをコピー (入れなくてもOK)

### ②出品のコンディションを1つ選ぶ

新品:Brand new

中古:Mint~For Part/Junk

コンディションを書かない場合は「なし」

### ③商品の外観で当てはまるものを選ぶ (複数選択可能)

選ぶと、自動でテンプレートに反映される

| タイトル<br>Titleを入力 ①出品                                                                                                    | 品のタイトルをコピー(任意)                                                              |
|----------------------------------------------------------------------------------------------------|-----------------------------------------------------------------------------|
| Grade                                                                                                    |                                                                             |
| <ul> <li>Brand new</li> <li>Mint</li> <li>Near Mint</li> <li>Excellent</li> <li>Very good</li> <li>AS IS</li> <li>For Part/Junk</li> <li>なし</li> </ul> | <ol> <li>②コンディションを1つ選ぶ</li> <li>コンディションを書かない場合</li> <li>は「なし」を選ぶ</li> </ol> |
| Appearance                                                                                                    | of the item                                                                 |
| □ Beautiful(きれし<br>□ Scuff(スレ)<br>□ Scratch(キズ)                                                                                                    | <sup>、))</sup> ③商品の外観で<br>当てはまるものを選ぶ                                        |
| <ul> <li>the sign of use</li> <li>damage (ダメージ</li> <li>stains (汚れ)</li> <li>tear (破れ)</li> </ul>                                                      | (使用感) <mark>(複数選択可能</mark> )<br>ジ、破損)                                       |
| <ul> <li>deterioration ov</li> <li>peeling paint (2)</li> <li>discoloration (2)</li> </ul>                                                             | ver time(経年劣化)<br>塗装はげ)<br>変色)                                              |

## 「テンプレート2」使い方

④動作確認の結果を入力する(任意)

⑤商品のサイズを入力する(任意) cmで入力すると、自動でインチも テンプレートに反映される

商品の重さを入力する(任意) g で入力すると、自動でポンドも テンプレートに反映される

⑥商品の付属品を入力する

⑦その他、プラスしたい項目があれば ヘッダ(タイトル)と内容を入力する Functional ④動作確認(任意)

- Tested. Work properly.
- O Not tested. No guarantee of work.

0 なし

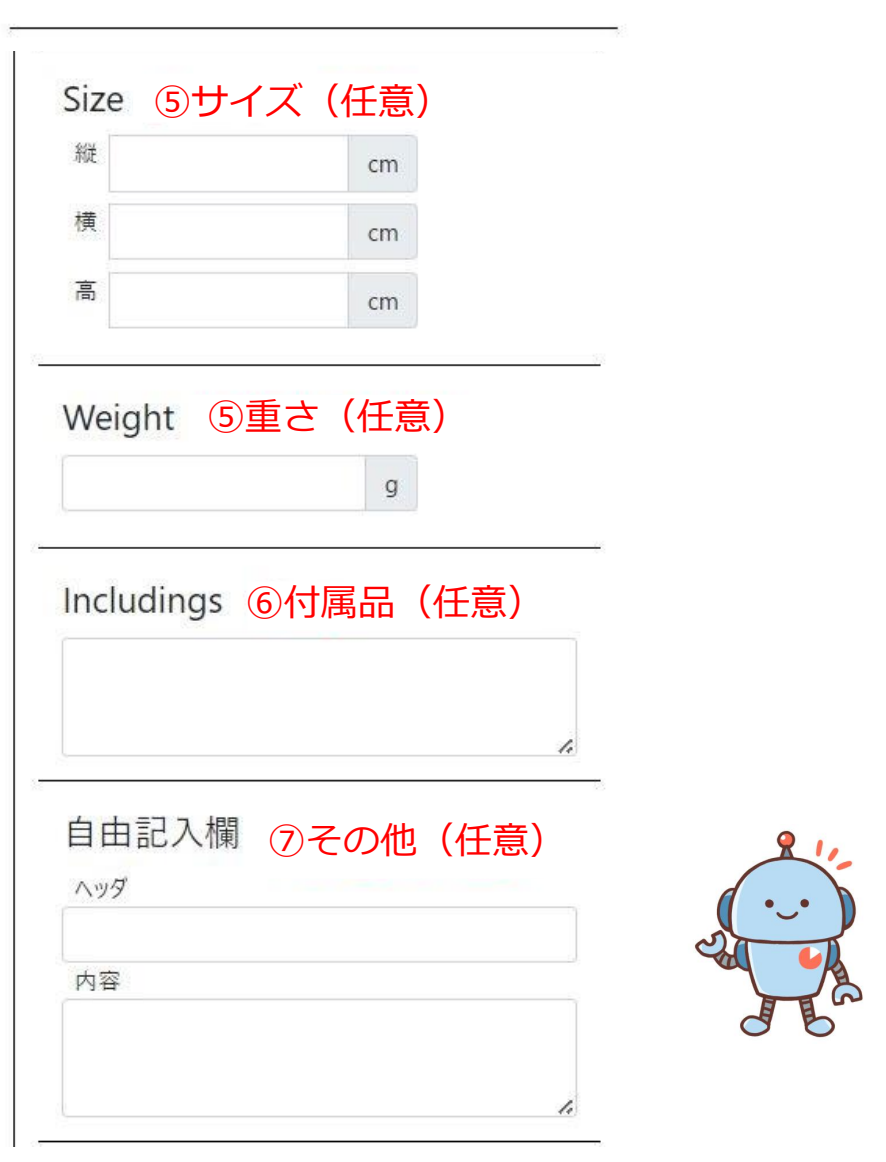

## 「テンプレート2」使い方

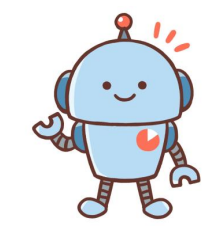

### ※⑧自分のストアURLをコピー(任意) ※⑨自分のストアアイコンの URLをコピー(任意)

⑩背景色をクリックで好きなものに
 変更可能
 ⑪「Copy HTML」をクリックして
 HTMLコードをコピーする

### (テンプレート1と同じ)

| ストアURLを入力  |               |  |
|------------|---------------|--|
| アイコンURL    | 0             |  |
| アイコンのURLを入 | <u>л (9</u> ) |  |
| 皆景色<br>10  |               |  |

## 最後はeBayのDescriptionに貼り付けれ完成!

[Near Mint] Pentax Mount Adapter 645 for 67 Lens Genuine from Japan #0639

#### Description

Total Grade : Near Mint Condition

Appearance of the item : A few scuffs as pictures. Please check on the photos for detailed condition of the product.

Functional : Work properly Including : Adapter only.

If you have any question or concern, please do not hesitate to contact me. Thank you for visiting.

#### Please Note for International Buyers

- · We ship items from Japan.
- Import duties, taxes (example VAT, GST), and charges are not included in the item price or shipping cost. These charges are the buyer's responsibility.
- Please check in advance about those additional costs in your customs office before buying. Generally, those additional costs will be charged by the carrier when you receive the item.
- We write the customs declaration correctly. No undervalue. No checkmark gift.

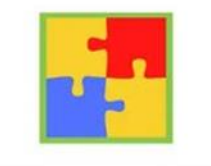